# 臺北醫學大學 電子公文系統汰換案

# 【總發文作業】 使用者手册

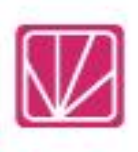

帝緯系統整合股份有限公司 製作

中華民國 113 年 10 月

| 目 | 錄 |
|---|---|
|   |   |

|                             | 頁次 |
|-----------------------------|----|
| 一、公文管理                      | 1  |
| (一)簽收校對作業                   | 1  |
| (二)發文作業                     | 6  |
| (三)增補發公文(針對已經發文的公文作補發文列印作業) | 8  |
| 二、公文查詢                      | 9  |
| (一)綜合查詢                     | 9  |
| (二)電子發文狀態查詢                 | 11 |
| 三、報表列印                      | 12 |
| (一)單位送件單                    | 12 |
| (二)總發文清單類報表                 | 13 |
| (三)發文統計表                    | 15 |
| (四)郵遞標籤作業                   | 15 |
| (五)發文或歸檔清單                  | 16 |
| (六)電子發文數量統計表                | 16 |
| (七)電子發文異常清單                 | 17 |
| (八)電子發文未確認清單                | 17 |
| (九)電子發文轉紙本清單                | 17 |
| (十)電子發文附件 odt 數量統計表         |    |
| 四、基本資料                      |    |
| (一)來受文者維護                   |    |
| (二)常用片語                     | 19 |
| 五、系統管理                      | 20 |
| (一)代理人設定                    | 20 |
| (二)文件下載                     | 22 |

## 一、公文管理

- (一) 簽收校對作業
  - 1. 點選【公文管理】--【發文簽收作業】,或【數位儀表板】--【發文待簽收】。

| <ul> <li>發文簽收作業</li> <li>發文作業</li> <li>增補發公文</li> <li>「圖 1-1」</li> <li>您目前待處理公文</li> </ul> | 🔁 公文管理 🛛 🤇        |              |
|--------------------------------------------------------------------------------------------|-------------------|--------------|
| 發文作業<br>增補發公文<br>「圖 1-1」<br>■ 您目前待處理公文                                                     | 發文簽收作業            |              |
| 增補發公文<br>圖 1-1」<br>圖 您目前待處理公文                                                              | 發文作業              |              |
| 「圖 1-1」<br>會 您目前待處理公文                                                                      | 增補發公文             |              |
| ■ 您目前待處理公文                                                                                 |                   | 」<br>「圖 1-1」 |
|                                                                                            | <b>自</b> 您目前待處理公文 |              |
| 發乂侍僉收 3                                                                                    | 發文待簽收             | 3            |
| 待發文件數 0                                                                                    | 待發文件數             | 0            |

「圖 1-2」

 在簽收校對公文清單,點選欲發文公文的「公文主旨」,即可開啟公文製作,進行公文 內容發文校對。

| Â   | 簽    | 簽收校對作業             |                               |                       |      |           | 輸入公文文號 |            |                       |  |  |
|-----|------|--------------------|-------------------------------|-----------------------|------|-----------|--------|------------|-----------------------|--|--|
| 序   | O    | 公文文號 🔺             | 主旨    ♦                       | 收創時間≬                 | 文別 ≬ | 限辦日期 ≬    | 發文附件 💧 | 承辦人員       | 送總發文時間                |  |  |
| 1   | 0    | 1130000056<br>決普收線 | 檢送貴署委託辦理之專案工作計畫<br>書,如說明,請查照。 | 113/10/01<br>16:47:00 | X    | 113/10/09 | 無      | 教務處<br>張O媛 | 113/10/03<br>15:48:13 |  |  |
| 2   | 0    | 1131200049<br>決普創線 | 發文測試。                         | 113/10/01<br>17:27:40 | M    | 113/10/09 | 電 (1)  | 教務處<br>于O米 | 113/10/03<br>17:22:59 |  |  |
| 3   | 0    | 1131200058<br>決首創線 | 發文測試創函-1                      | 113/10/03<br>17:17:34 | M    | 113/10/11 | 無      | 教務處<br>張O媛 | 113/10/03<br>17:19:05 |  |  |
| 顯示貧 | 第1至3 | 項結果,共3項            | - 已選擇0項                       |                       |      |           |        |            |                       |  |  |

「圖 1-3」

3. 系統會將要發的公文開啟,並將「發文字號」自行帶入,點選「發文日期」旁日曆圖 示可以填入發文日期,如發文人員需修改文面,可直接進行修改,系統會用不同的 顏色做追蹤修訂。

| ☑ 臺北醫學大學公文系統                | ➡ 文書檔案 ▼ | ┏ 資料編輯 🔹 🖌 流程設 | 定• 🖌 工具•                                                                                                    |                           |                                                                                                    |                                                                                                    |              |
|-----------------------------|----------|----------------|----------------------------------------------------------------------------------------------------|---------------------------|----------------------------------------------------------------------------------------------------|----------------------------------------------------------------------------------------------------|--------------|
| [線] 公文文號: 1130000056        |          |                | B 🕒 🕤 🖸                                                                                                    | CBIU                      |                                                                                                    | X <sup>1</sup> X <sub>1</sub> 📴 🍺                                                                                                    | Q 🖬          |
| ➡ 電子來文 ▼                    |          | 空,、:;          | • • & % \$                                                                                                    | 5 # * ( )                 | [][]]                                                                                                 | Г. в. а                                                                                                    |              |
| 113000056 函数                |          | 113            | D000098 編輯 Q 🛛                                                                                                    |                           |                                                                                                    | 檔 號:0113/0001/1                                                                                                    |              |
| A07090000D_110B400061_1_051 | L        |                |                                                                                                    |                           |                                                                                                    | 保存年限:20                                                                                                    |              |
| ■ 文書清單 🗸 👻                  |          |                |                                                                                                    | 臺北醫學大學                    | 區 函 (稿                                                                                                | )                                                                                                    |              |
| ▶ 113D000098 * 決            |          |                |                                                                                                    |                           | 地址:110台北<br>承辦人:張O規<br>電話:04-2293                                                                     | 市信義區吳興街250號<br>§<br>37399#9                                                                                                    |              |
| ⑦ 文書歴程                      |          |                |                                                                                                    |                           | 傳具 ·<br>電子信箱:rita                                                                                     | chang@mail, dsic, com, t                                                                                                    | N            |
|                             |          | 發文人文面追         | <ul> <li>         ·文書:如行文]         ·文字書:如行文]         ·文字號: 北醫教         ·汉字號: 北醫教         ·加書教師, 北醫教         ·加書教師, 北醫教         ·加書教師, 小書         ·加書         ·加書</li></ul> | 單位<br>> 字第 1130000056<br> | <ol> <li>&lt; 就</li> <li>書檔管系統式</li> <li>限公司113年</li> <li>文人員新增</li> <li>反案』契約規<br/>紙本3份,電</li> </ol> | <ul> <li>次版案』專案工作</li> <li>€09月29日帝緯字。</li> <li>3</li> <li>3</li> <li>2</li> <li>3</li> <li>4</li> <li>4</li> <li>1</li> <li>6</li> <li>(紙本附)</li> </ul> | ·計<br>第<br>件 |

「圖 1-4」

4. 確認公文內容無誤後,請點選上方作業選單【文書檔案】--【發文預覽】。

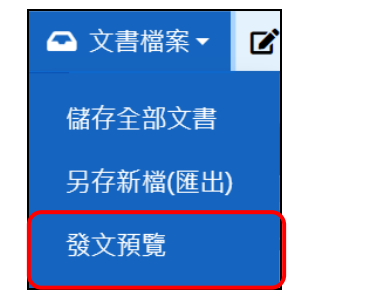

「圖 1-5」

5. 系統會開啟受文者及附件畫面,確認受文者及附件無誤後,請點選儲存。

| 受文者         附件         不分類 3         正           ◆ 設定         群組加入         請輸入閣銀字           序         受文者           1::::         帝減未統整合股份有限公司 | E本 1 副本 2<br>機関名編(交換代碼)              |        |                   |    |      | -5 匯入   | <b>B</b> - 8 | 7.HL |
|----------------------------------------------------------------------------------------------------|--------------------------------------|--------|-------------------|----|------|---------|--------------|------|
| ◆ 設定         群組加入         請輸入開鍵字           序         受文者         9           1 □□         帝據系統整合股份有限公司                                         | 機關名稱(交換代碼)                           |        |                   |    |      |         |              | 1.00 |
| 序         受文者           1 □□         帝緯糸統整合股份有限公司                                                                                              | 機關名稱(交換代碼)                           |        |                   |    |      | ▼ 過     | 濾受文者         | ž.   |
| 1 ः □ 帝緯糸統整合股份有限公司                                                                                                    | the same in the second second second | 郵遞區號 均 | 地址                | 附件 | 🗹 發文 | 發文方式    | 本別           | ×    |
|                                                                                                    | 同 帝緯系統整合股份有限公司 (EB2321466)           | 408 📲  | 臺中市北屯區文心路四段83號16樓 | 0  |      | 經中心電子交換 | 正本           | ×    |
|                                                                                                    |                                      |        |                   |    |      |         |              |      |
|                                                                                                    |                                      |        |                   |    |      |         |              |      |
|                                                                                                    |                                      |        |                   |    |      |         |              |      |
|                                                                                                    |                                      |        |                   |    |      |         |              |      |
|                                                                                                    |                                      |        |                   |    |      |         |              |      |
|                                                                                                    |                                      |        |                   |    |      |         |              |      |
|                                                                                                    |                                      |        |                   |    |      |         |              |      |
|                                                                                                    |                                      |        |                   |    |      |         |              |      |
|                                                                                                    |                                      |        |                   |    |      |         |              |      |
|                                                                                                    |                                      |        |                   |    |      |         |              |      |
|                                                                                                    |                                      |        |                   |    |      |         |              |      |
|                                                                                                    |                                      |        |                   |    |      |         |              |      |
|                                                                                                    |                                      |        |                   |    |      |         |              |      |
|                                                                                                    |                                      |        |                   |    |      |         |              |      |
|                                                                                                    |                                      |        |                   |    |      |         |              |      |
|                                                                                                    |                                      |        | R T               |    |      |         |              |      |
|                                                                                                    |                                      |        |                   |    |      |         |              |      |

「圖 1-6」

6. 系統會開啟公文發文列印畫面,可依照該文所需套用相關列印設定後,產生發文的相 關檔案。「圖 1-7」

公文發文方式若有郵寄或人工交換,點發文,系統會自動出現受文者,可選印表機點列印。「圖1-8」為使用 Chrome 瀏覽器所帶出的預覽列印功能。

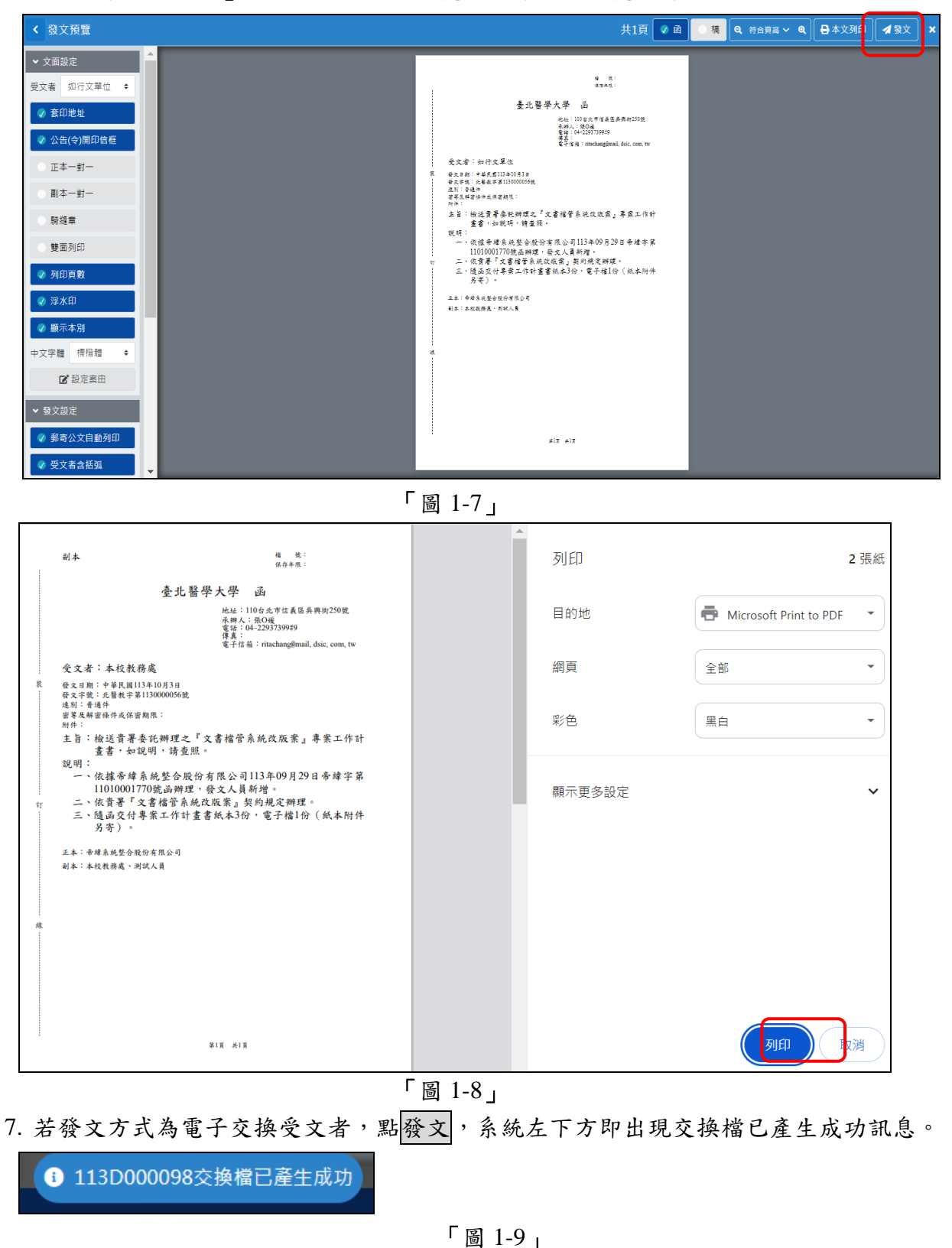

8. 文面設定選項說明:

| ✔ 文面設定       |
|--------------|
| 機關名稱 如行文單位 ◆ |
| ✓ 套印地址       |
| ✔ 公告(令)開印信框  |
| ○ 正本一對一      |
| ○ 副本一對一      |
| ○ 騎縫章        |
| ● 雙面列印       |
| ✓ 列印頁數       |
| ◎ 浮水印        |
| ✓ 顯示本別       |
| 中文字體 標楷體 🔶   |
| ☑ 設定案由       |

「圖 1-10」

(1)機關名稱:可使用下拉式選單,選擇要列印哪一位受文者的公文。

(2)套印地址:受文者如果有地址,勾選後可以點選套印選項印出。

(3)公告(令)開印信框:用於公告或令的印信章。

- (4)正本一對一:紙本發文列印正本受文者彼此保密時所使用。
- (5)副本一對一:紙本發文列印副本受文者彼此保密時所使用。
- (6) 騎縫章:針對兩頁以上公文,勾選後可在列印時蓋印騎縫章。

(7)雙面列印:針對兩頁以上公文,勾選後可在列印時以雙面列印方式列印。

- (8)列印頁數:勾選後列印公文時下方會顯示頁碼。
- (9)浮水印:勾選後列印公文時套印浮水印。
- (10)顯示本別:勾選後列印公文時左上方會顯示該受文者的本別。
- (11)中文字體:可使用下拉式選單,選擇公文使用的字體。
- (12)設定案由:點選後可輸入案由。

9. 發文設定選項說明:

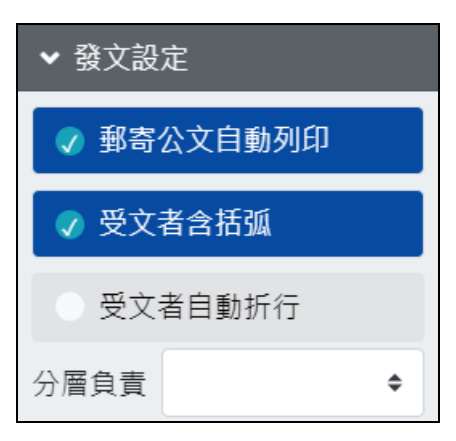

「圖 1-11」

- (1) 郵寄公文自動列印:點選發文時,紙本發文公文自動印出。
- (2)受文者含括弧:受文者名稱如果有(),勾選後可以選擇印出時,在文面上顯示或不顯示。
- (3)受文者自動折行:針對名稱較長的受文者,勾選後可在列印時自動折行。
- (4)分層負責:可使用下拉式選單,選擇列印時套印分層負責定型文。
- 10. 顯示設定選項說明:

| ◆ 顯示設定  |     |    |  |  |  |  |
|---------|-----|----|--|--|--|--|
| 行距縮放    | 1.2 | \$ |  |  |  |  |
| 字元間距    | 0   | \$ |  |  |  |  |
| ✓ 身分證遮蔽 |     |    |  |  |  |  |
| ○ 上行文   |     |    |  |  |  |  |

「圖 1-12」

(1)行距縮放:可使用下拉式選單,可調整文面行與行之間的間距大小。
(2)字元間距:可使用下拉式選單,可調整文面字與字之間的間距大小。
(3)身分證遮蔽:若文面上有身分證字號,勾選後系統會自動進行遮蔽。
(4)上行文:如需在文面上顯示署名,勾選後顯示。

11. 加印設定選項說明:

| ▼ 加印設定 |       |    |  |  |  |  |
|--------|-------|----|--|--|--|--|
|        | 增加空白頁 |    |  |  |  |  |
| 用印     |       | \$ |  |  |  |  |

「圖 1-13」

(1)增加空白頁:勾選後可產生一頁空白頁於公文最後頁。(2)用印:可使用下拉式選單,選擇套印的章戳樣式。

- 12. 列印檢視設定說明:

  - (1)函:點選後則預覽函。
  - (2)稿:點選後則預覽稿。
  - (3)百分比:可調整文面檢視的百分比。
  - (4)本文列印:直接將右手邊預覽列印畫面中的公文印出。
  - (5)發文:將該份文所有發文方式 ex.「電子交換」、「郵寄」、「人工交換」等產生相關的 電子檔並自動送印紙本發文公文。
- 13. 「發文」產出 DI 檔或「紙本發文」列印完成後,關閉發文預覽畫面,請點選【流程 設定】-【送出】。

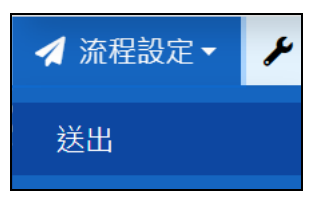

「圖 1-15」

14. 發文送出畫面說明:

| 發文作業 |           |          |           |       | ×  |  |
|------|-----------|----------|-----------|-------|----|--|
| 主旨   | 檢送貴署委託辦理之 | 2專案工作計畫書 | 書,如說明,請查! | 照。    |    |  |
| 承辦單位 | 教務處       |          | 承辦人       | 張O媛   |    |  |
| 發文文號 |           |          |           |       |    |  |
| 發文日期 | 113/10/03 |          | 發文時間      | 18:34 | ٩  |  |
| 作業項目 | ○ 不發文退回承辦 | O 發文作業   |           |       |    |  |
| 發文人員 |           |          |           |       | \$ |  |
| 送出   |           |          |           |       |    |  |

- 「圖 1-16」
- (1)選擇發文作業後選取發文人員,再點選送出,即可將公文送至發文作業。
- (2)若該筆文不發文要退回給承辦單位處理,請點選不發文退回承辦,再點選送出,公 文流程會退回給承辦單位。
- (二) 發文作業
  - 1. 點選【公文管理】-【發文作業】,或【數位儀表板】-【待發文件數】。

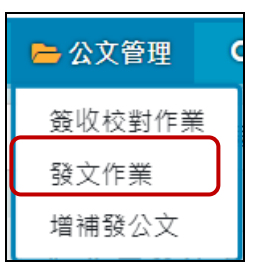

「圖 1-17」

| 會 您目前待處理公文 |   |
|------------|---|
| 發文待簽收      | 1 |
| 待發文件數      | 1 |

「圖 1-18」

在發文作業公文清單,點選欲發文公文的「公文主旨」,即可開啟公文製作進行發文作業。

| * | 發文作業               |                               |                       |      | 輸入公式 | 文文號        | 簧核形式 🗸                | 全部 🗸  |
|---|--------------------|-------------------------------|-----------------------|------|------|------------|-----------------------|-------|
| 序 | 公文文號               | 主旨                            | 收創時間                  | 文別 ≬ | 發文附件 | 承辦人員       | 送發文時間                 | 受文者資訊 |
| 1 | 1130000056<br>決普收線 | 檢送貴署委託辦理之專案工作計畫<br>書,如說明,請查照。 | 113/10/01<br>16:47:00 | R    | 無    | 教務處<br>張O媛 | 113/10/03<br>15:48:13 | 檢視    |

「圖 1-19」

- 3. 如發文人員需修改文面,可直接進行修改,系統會用不同的顏色做追蹤修訂。
- 4. 確認公文內容無誤後,請點選上方作業選單【文書檔案】-【發文預覽】。
- 按發文產出 DI 交換檔或「紙本發」列印完成後,關閉發文預覽畫面,請點選【流程 設定】-【送出】。

| 發文作業  |                   |          |           |             | × |  |  |
|-------|-------------------|----------|-----------|-------------|---|--|--|
| 主旨    | 檢送貴署委託辦理之         | 2專案工作計畫書 | 書,如說明,請查! | 82.0        |   |  |  |
| 承辦單位  | 教務處               |          | 承辦人       | 張O媛         |   |  |  |
| 發文文號  | 1130000056        |          |           |             |   |  |  |
| 發文日期  | 113/10/03         | Ö        | 發文時間      | 18:49       | ٩ |  |  |
| 作業項目  | ○ 不發文退回承辦         | O 送存歸檔   | ○ 發文後送回済  | <u> 新</u> 幹 |   |  |  |
| 交換檔模式 | <b>○</b> 一文多發 ○ 多 | 业分文      |           |             |   |  |  |
| 送出    |                   |          |           |             |   |  |  |
|       | 「圖 1-20」          |          |           |             |   |  |  |

(1)選擇發文後送回承辦後,再點選送出,將完成公文發文作業並將公文流程送回承辦 單位。 臺北醫學大學「電子公文系統汰換案」總發文作業使用者手冊

(2)若該筆文<u>不發文</u>要退回給承辦單位處理,請點選不發文退回承辦,再點選送出,公 文流程會退回給承辦單位。

※一文多發:受文者會顯示所有正、副本的行文單位。

※多址分文:系統會將正副本各個單位,各自分開顯示在正副本及受文者。

- (三) 增補發公文(針對已經發文的公文作補發文列印作業)
  - 選【公文管理】-【增補發公文】,點選欲補發之公文主旨開啟公文製作,進行增補發 作業。
  - ※註1:系統預設帶出當日發文的公文清單,若要補發非當日發文之公文,請於右上方 設定發文日期或公文文號條件。
  - ※註2:如需檢視公文增補發歷程,可點選後方檢視查看。
  - ※註3:重送電子文可針對上傳至附件下載區附件,重新上傳附件下載區資料及經電子 交換的受文者改印紙本。

| 😑 公文管理 | C |
|--------|---|
| 簽收校對作業 |   |
| 發文作業   |   |
| 增補發公文  |   |

「圖 1-21」

| Â   | 増補發公文                 | 輸入                            | 公文文號         | 全部                 | ✔ 選擇承辦單位        | ✔ 撥文日期赴 | 發文日期迄 |
|-----|-----------------------|-------------------------------|--------------|--------------------|-----------------|---------|-------|
| 序   | 公文文號                  | 主旨                            | 附件型式<br>附件數量 | 發文時間               | 承拚單位<br>承辨人  狀態 | 增補發歷程   | 附件下載  |
| 1   | 1131200058<br>決普創線    | 發文測試創函-1                      | 無            | 可依條件               | 篩選發文清單          | 檢視      | 重送電子文 |
| 2   | 1130000056<br>決 普 收 線 | 檢送貴署委託辦理之專案工作計畫<br>書,如說明,請查照。 | 無            | 113/10/03<br>18:49 | 教務處<br>張O媛      | 檢視      | 重送電子文 |
| 顯示鉤 | 顯示第1至2項結果,共2項         |                               |              |                    |                 |         |       |

「圖 1-22」

 開啟公文製作後,請點選正副本,開啟「附件及受文者」視窗,在欲補發公文的受文 者後方,勾選是否發文,再點儲存。

| 受文词         | 皆及附件                                   |              |                        |      |               |         |                     | ×    |
|-------------|----------------------------------------|--------------|------------------------|------|---------------|---------|---------------------|------|
| 受文          | <b>新 </b> 附件                           | 不分類 3 正本 1 副 | 本 2                    |      |               |         | - <b>5</b> 匯入       | ₿匯出  |
| <b>\$</b> # | 定 群組加入                                 | 請輸入關鍵字       |                        |      |               |         | 7 過                 | 濾受文者 |
| 序           | <ul> <li>受文者</li> <li>一 交交者</li> </ul> |              | 機關名稱(交換代碼)             | 郵遞區號 |               | 附件 🗌 發文 | 發文方式<br>(日本) 第二本校   | 本別 × |
| 1           |                                        | 验古股份角限公司     | 市緯糸統蓋百股份有限公司(EB2321466 | 408  | 20日本10日間間である。 |         | 2211中心電子交換<br>2011年 | 止今 🗙 |
|             |                                        |              |                        |      |               |         |                     |      |
|             |                                        |              |                        |      |               |         |                     |      |
|             |                                        |              |                        |      |               |         |                     |      |
|             |                                        |              |                        |      |               |         |                     |      |
|             |                                        |              |                        |      |               |         |                     |      |
|             |                                        |              |                        |      |               |         |                     |      |
|             |                                        |              |                        |      |               |         |                     |      |
|             |                                        |              |                        |      |               |         |                     |      |
|             |                                        |              |                        |      |               |         |                     |      |
|             |                                        |              |                        |      |               |         |                     |      |
|             |                                        |              |                        |      |               |         |                     |      |
|             |                                        |              |                        |      | $\overline{}$ |         |                     |      |
|             |                                        |              |                        |      | 盛存            |         |                     |      |

「圖 1-23」

- 將該份文所有發文方式 ex.「電子交換」、「郵寄」、「人工交換」等產生相關的電子檔並 自動送印紙本發文公文。完成後,請點選離開關閉發文預覽視窗。
- 回到發文作業畫面,點選上方作業選單【流程設定】-【送出】,選擇增補發原因,和 備註原因,點選送出,即完成補發作業。

| 發文作業  |            |         |      |          |       | × |
|-------|------------|---------|------|----------|-------|---|
| 主旨    | 檢送貴署委託     | 辦理之專案工作 | F計畫書 | 書,如說明,請查 | 照。    |   |
| 承辦單位  | 教務處        |         |      | 承辦人      | 張O媛   |   |
| 發文文號  | 1130000056 |         |      |          |       |   |
| 發文日期  | 113/10/03  |         |      | 發文時間     | 18:49 | Q |
| 作業項目  | O 増補發文     |         |      |          |       |   |
| 交換檔模式 | 0 一文多發     | ○ 多址分文  |      |          |       |   |
| 增補發原因 |            |         | \$   | 備註       |       |   |
|       |            |         | 送出   | ±        |       |   |

「圖 1-24」

- 二、公文查詢
- (一) 綜合查詢
  - 1. 點選系統上方選單【公文查詢】-【綜合查詢】。

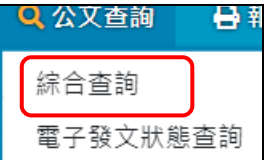

「圖 2-1」

2. 輸入相關欄位後點選查詢進行查詢作業。

| 文號查詢 綜合語 | 查詢                         |               |                            |
|----------|----------------------------|---------------|----------------------------|
| 收創時間     | <b>112/07/21 112/10/19</b> |               |                            |
| 資料類別     | 別 ● 全部 ○ 主辦 ○ 會辦           |               | 1 避理没本的的八寸收                |
| 收創文別     | 別 ● 全部 ○ 收文 ○ 創稿           |               | 1. 送择砍旦间的公义收               |
| 簽核型目     | t • 全部 • 紙本簽核 • 線上簽核 •     |               | 別口州回回兴旦胡保什<br>DV・ナヒ、ホナウ贴ゲ… |
| 結案方式     | 【 ● 全部 ○ 未結案 ○ 發文 ○ 存查     |               | EA·王日、                     |
| 限期公式     | 文 ● 全部 ○ 否 ○ 是             |               | 條什態多結木態病华。                 |
| 已逾四      | ▶ ● 全部 ○ 否 ○ 是             |               |                            |
| 主        | ■ 任一個(OR) ✓ 如有多個關鍵字請用;₪    |               |                            |
| 承辦單位     | 全部                         | 承辦人員          | 全部                         |
| 來文機      | <b>周</b> 請輸入來文機關           | 來文字號          | 請輸入來文字號                    |
| 受文機      | 點此顯示下方<br>更多查詢條件 +更        | <b>6</b> 查詢條件 |                            |
|          |                            | 查詢 ← 2.       | 點選查詢                       |

「圖 2-2」

| ◆ 更多查詢條件 |         |      |      |         |      |  |  |  |  |
|----------|---------|------|------|---------|------|--|--|--|--|
| 發文日期     | 起始日期    | 迄止日期 | 發文字號 | 請輸入發文字號 |      |  |  |  |  |
| 結案日期     | 起始日期    | 迄止日期 | 開會日期 | 起始日期    | 迄止日期 |  |  |  |  |
| 速別       | 全部      | Ý    | 密等   | 全部      | ~    |  |  |  |  |
| 文別       | 請選擇文別   | ~    | 公文性質 | 全部 ~    | ~    |  |  |  |  |
| 參考文號     | 請輸入參考文號 |      |      |         |      |  |  |  |  |
|          |         |      |      |         |      |  |  |  |  |
|          |         |      |      |         |      |  |  |  |  |

「圖 2-3」

3. 點選畫面右上角的列印,可以將查詢出來的結果匯出 PDF 格式。

| Â | 新 《 编合查詢            |                                                            |                       |      |                  |            |            |     |  |  |
|---|---------------------|------------------------------------------------------------|-----------------------|------|------------------|------------|------------|-----|--|--|
| 序 | 公文文號 🗍              | 主旨                                                         | 收創日期 ♦                | 文別 ≬ | 來文機關             | 承辦資訊       | 目前位置       | 狀態  |  |  |
| 1 | 1130000038<br>普收線   | 檢陳本分署113年2月份轄<br>內「113年度水利建造物檢<br>查追蹤表」1份,請鑒核。             | 113/09/06<br>15:51:00 | M    | 經濟部水利署第<br>五河川分署 | 教務處<br>于O米 | 教務處<br>于O米 | 處理中 |  |  |
| 2 | 1130000039<br>普收線   | 檢送貴署委託辦理之『財<br>政部國有財產署文書檔管<br>系統改版案』專案工作計<br>畫書,如說明,請查照。   | 113/09/26<br>13:17:00 | M    | 帝緯系統整合股<br>份有限公司 | 教務處<br>于O米 | 教務處<br>于O米 | 處理中 |  |  |
| 3 | 1130000040<br>普 收 線 | 謳請貴單位惠允貴屬蒞臨<br>本校協助「113學年度全國<br>高級中等學校學生海事水<br>產類技藝競賽」活動推展 | 113/09/26<br>14:56:00 | X    | 迪吉威爾基金會          | 教務處<br>于O米 | 教務處<br>于O米 | 待簽收 |  |  |

「圖 2-4」

4. 查詢結果如「圖 2-5」,點選<u>公文文號</u>可以檢視公文內容及流程。

#### 臺北醫學大學「電子公文系統汰換案」總發文作業使用者手冊

| Â | 综合查詢              |                                                |                       |    |                  |            |            |     | 列印 |
|---|-------------------|------------------------------------------------|-----------------------|----|------------------|------------|------------|-----|----|
| 序 | 公文文號 🕴            | 主旨   ◆                                         | 收創日期 💧                | 文別 | 來文機關             | 承辦資訊       | 目前位置       | 狀態  |    |
| 1 | 1130000038<br>普收線 | 檢陳本分署113年2月份轄<br>內「113年度水利建造物檢<br>查追蹤表」1份,請鑒核。 | 113/09/06<br>15:51:00 | M  | 經濟部水利署第<br>五河川分署 | 教務處<br>于O米 | 教務處<br>于O米 | 處理中 |    |

「圖 2-5」

| 公文資料內容( | 公文資料內容(1130000038) ×  |         |                    |  |  |  |  |  |  |  |
|---------|-----------------------|---------|--------------------|--|--|--|--|--|--|--|
| 公文資料    | 公文流程 設定歷程 相關電子檔       | 簽核意見    |                    |  |  |  |  |  |  |  |
|         | 公文資料                  |         |                    |  |  |  |  |  |  |  |
| 公文文號    | 1130000038            |         |                    |  |  |  |  |  |  |  |
| 收文方式    | 電子收文                  | 收創時間    | 113/09/06 15:51:00 |  |  |  |  |  |  |  |
| 重複收文    | 是                     | 重複收文原因  |                    |  |  |  |  |  |  |  |
| 收創單位    | 總收文                   | 文別      | ĺ                  |  |  |  |  |  |  |  |
| 來受文者    | 經濟部水利署第五河川分署          | 本別      | 正本                 |  |  |  |  |  |  |  |
| 來文字號    | 水五管字第11302030030號     | 來文日期    | 113/03/05          |  |  |  |  |  |  |  |
| 主旨      | 檢陳本分署113年2月份轄內「113年度水 | 利建造物檢查追 | 蹤表」1份,請鑒核。         |  |  |  |  |  |  |  |
| 速別      | 普通件                   | 公文性質    | 一般公文               |  |  |  |  |  |  |  |
| 密等      |                       | 限期公文    | 否                  |  |  |  |  |  |  |  |
| 承辦資料    | 教務處 于O米               | 限辦日期    | 113/09/16          |  |  |  |  |  |  |  |
| 決行資訊    | 無                     |         |                    |  |  |  |  |  |  |  |
| 發文資訊    | 無                     |         |                    |  |  |  |  |  |  |  |
| 結案方式    | 無                     | 簽核方式    | 線上                 |  |  |  |  |  |  |  |
| 附件型式    | 無                     | 列管案件    | 否                  |  |  |  |  |  |  |  |
| 展期次數    | 無                     | 應歸檔時間   |                    |  |  |  |  |  |  |  |
| 備註      |                       |         |                    |  |  |  |  |  |  |  |
|         | 歸檔                    | 資料      |                    |  |  |  |  |  |  |  |
| 檔號      | 0113/0001/1/0/0       | 保存年限    | 20                 |  |  |  |  |  |  |  |
| 案名      | 综合業務                  | 相關案名    |                    |  |  |  |  |  |  |  |
| 歸檔單位    |                       | 附件編號    | 無                  |  |  |  |  |  |  |  |
| 密件編號    |                       | 文件產生日期  | 無                  |  |  |  |  |  |  |  |
| 數量      | 1                     | 保存狀況    |                    |  |  |  |  |  |  |  |
|         | 列                     | 印       |                    |  |  |  |  |  |  |  |

「圖 2-6」

#### (二) 電子發文狀態查詢

功能:查詢發文狀態與是否發文成功。

1. 點選【公文查詢】內的【電子發文狀態查詢】。

|   | 🔍 公文查詢 🛛 🖨 執 |
|---|--------------|
|   | 綜合查詢         |
| Ι | 電子發文狀態查詢     |

### 「圖 2-7」

2. 輸入相關條件後按查詢按鈕即可。

#### 臺北醫學大學「電子公文系統汰換案」總發文作業使用者手冊

| 會 電子發文狀態重 | 查詢 (收發模組API) |           |      |             |           |
|-----------|--------------|-----------|------|-------------|-----------|
| 公文文號      | 起始文號         | 迄止文號      | 處理序號 | 電子發文處理序號    |           |
| 發文文號      | 起始文號         | 迄止文號      | 承辦單位 | 全部 <b>~</b> |           |
| 發文狀態      | 全部           | ~         | 承辦人員 | 全部 <b>~</b> | 請輸入承辦人員姓名 |
| 發文日期      | 113/10/03    | 113/10/03 | 發文人員 | 全部 <b>~</b> |           |
| 匯出格式      | o pdf        |           |      |             |           |
|           |              | 查詢        | 重設條件 |             |           |

「圖 2-8」

《欄位說明》

- 公文文號:透過電子發文的公文文號。
- <u>處理序號/來文日期/來文字號:序號為 ExClient 產生序號「西元年4碼+月2碼+日2</u> <u>碼+時2碼+分2碼+流水號5碼」。</u>
- 發文文號:透過電子發文的發文文號。
- 承辦單位:電子交換發文公文的辦理單位。
- 發文狀態:
  - ▶ 發文處理中:公文開始進行發文作業。
  - ▶ 發文成功:電子交換發文成功。
  - ▶ 發文失敗:電子交換發文失敗。
  - ▶ 全部收文:發文的所有受文者已確認收文,並回傳相關訊息。
  - ▶ 部分收文:發文的部分受文者已確認收文,並回傳相關訊息。
- 承辦人員:電子交換發文公文的辦理人員。
- 發文日期:電子交換發文的日期。
- 發文人員:執行電子交換發文公文的發文人員。

# 三、報表列印

- (一) 單位送件單
  - 功能:以送件條件區間列印出送件清單。
  - 1. 點選【報表列印】-【單位送件單】。
  - 2. 輸入相關查詢條件欄位後,點選匯出按鈕,就會產生相關報表資料。

| 斧 單位送件表 |              |                  |
|---------|--------------|------------------|
| * 送件時間起 | 113/10/03    | 08:00            |
| 送件時間迄   | 113/10/03    | 19:47            |
| 1 公文文號  | 起至           | 迄                |
| 收件單位    | 全部單位 🖌 🖌     |                  |
| 送件人員    | 全部人員 🗸       |                  |
| 發文狀態    | ● 發文前 ○ 發文後  |                  |
| 密等      | ● 全部 ○ 只印密件  |                  |
| 簽收類別    | ○ 全部 ○ 已簽收 ( | ○ 未簽收            |
| 分頁方式    | ○ 不分頁 ○ 依收件單 | <sup>置</sup> 位分頁 |
| 匯出格式    | O pdf        |                  |
|         |              | 2 匯出             |

「圖 3-1」

- (二) 總發文清單類報表
  - 1. 點選【報表列印】-【總發文登記簿】。
  - 2. 在「發文登記簿」頁籤輸入發文日期,點選匯出,即可產出期間內發過的公文。

| ★ 發文》    | 青單類報表  |          |                                               |
|----------|--------|----------|-----------------------------------------------|
| 發文登記簿    | 歸檔清單   | 發文清冊     | 電子發文清單                                        |
| SA<br>SA | 文日期 11 | .3/09/26 | 至 113/10 <del>/03</del> 1. 輸入條件               |
| 匯        | 出格式    | pdf      |                                               |
|          |        |          | 2. 點選匯出 ┣━━━━━━━━━━━━━━━━━━━━━━━━━━━━━━━━━━━━ |
|          |        |          | 「圖 3-2」                                       |

3. 在「歸檔清單」頁籤,輸入起迄時間等相關條件後點選匯出,即產生報表供下載列印。

| ▲ 發文清單類報表 |                                                                                      |  |  |  |  |
|-----------|--------------------------------------------------------------------------------------|--|--|--|--|
| 發文登記簿 歸檔清 | 單 發文清冊 電子發文清單                                                                        |  |  |  |  |
| 送件時間起     | 113/09/26 00:00 0                                                                    |  |  |  |  |
| 送件時間迄     | 113/10/03 23:59                                                                      |  |  |  |  |
| 密等        | 全部 ✓ ▲ 1. 輸入條件                                                                       |  |  |  |  |
| 承辦單位      | 全部 ~                                                                                 |  |  |  |  |
| 簽核型式      | <ul><li>○ 全部</li><li>○ 紙本簽核</li><li>○ 線上簽核</li></ul>                                 |  |  |  |  |
| 附件型式      | <ul> <li>● 全部</li> <li>○ 無附件</li> <li>○ 實體</li> <li>○ 電子</li> <li>○ 實體及電子</li> </ul> |  |  |  |  |
| 排列方式      | <ul><li>○ 依發文時間</li><li>○ 依公文文號</li></ul>                                            |  |  |  |  |
| 匯出格式      | • pdf                                                                                |  |  |  |  |
|           | 2. 點選匯出 🗡 匯出                                                                         |  |  |  |  |

「圖 3-3」

4. 在「發文清冊」頁籤,輸入發文日期等相關條件後點選匯出,即產生報表供下載列印。

| 分 發文清單類報表 | Ę                                                      |
|-----------|--------------------------------------------------------|
| 發文登記簿 歸檔清 | 單 發文清冊 電子發文清單                                          |
| 發文日期      | 113/09/26 至 113/10/03                                  |
| 承辦單位      | 全部 ✓ 1 龄 λ 修件                                          |
| 發文者       | 全部 ~                                                   |
| 排序選擇      | <ul> <li>○ 文號</li> <li>○ 發文日期</li> <li>○ 單位</li> </ul> |
| 匯出格式      | ○ pdf                                                  |
|           | 2. 點選匯出 🔫 匯出                                           |
|           | 「圖 3-4」                                                |

 在「電子發文清單」頁籤,輸入起迄時間等相關條件後點選匯出,即產生報表供下載 列印。

臺北醫學大學「電子公文系統汰換案」總發文作業使用者手冊

| 登文清單類報表     教 | 表                                                         |
|---------------|-----------------------------------------------------------|
| 發文登記簿 歸檔清     | 單 發文清冊 電子發文清單                                             |
| 發文日期          | 113/09/26 至 113/10/03                                     |
| 承辦單位          | 全部 ✓                                                      |
| 交換方式          | <ul> <li>● 全部</li> <li>○ 電子交換</li> <li>○ 中心内交換</li> </ul> |
| 匯出格式          | O pdf                                                     |
|               | 2. 點選匯出 🗡 🔳                                               |
|               | 「圖 3-5」                                                   |

#### (三) 發文統計表

功能:統計某段區間發文資料數量。

- 1. 點選【報表列印】-【發文統計表】。
- 2. 輸入相關查詢條件欄位後,點選匯出按鈕,就會產生相關報表資料。

| 報表月份 | 113    | ✓ 年 09 ✓ 月   |
|------|--------|--------------|
| 報表總類 | ○ 發文統計 | ▲ 1. 輸入條件    |
| 文別   | 全部     | ~            |
| 匯出格式 | ○ pdf  |              |
|      |        | 2. 點選匯出 🔶 匯出 |

「圖 3-6」

#### (四) 郵遞標籤作業

功能:將紙本發文公文列印地址標籤資料。

- 1. 點選【報表列印】-【郵遞標籤作業】。
- 2. 輸入相關查詢條件欄位後,點選查詢按鈕,就會產生相關報表資料。

| Â  | 郵遞標籤作業 |           |                 |
|----|--------|-----------|-----------------|
| 文號 | 受文者    |           |                 |
|    | * 發文日期 | 113/10/03 | 至 113/10/03     |
|    | 公文文號   |           | 至 1. 輸入條件       |
|    | 列印位置   | 1         | ✓               |
|    | 列印選項   | ✔ 顯示公文文號  | □相同受文者合併列印 □ 密件 |
|    | 匯出格式   | o pdf     |                 |
|    |        |           | 2. 點選查詢 查詢      |

「圖 3-7」

#### (五) 發文或歸檔清單

功能:針對已決行要發文或歸檔的公文,可列印清單留存。

- 1. 點選【報表列印】-【發文或歸檔清單】。
- 2. 點選「送件時間」, 點選匯出按鈕, 會帶出該區間公文清單。

| ☆ 發文或歸檔清單 |         |        |        |                    |
|-----------|---------|--------|--------|--------------------|
| * 送件時間(起) | 113/10/ | /03    | 08:00  | 1 輸入條件             |
| 送件時間(迄)   | 113/10/ | ′03    | 20:03  | 1. 1417 - 1718 1 1 |
| 密等        | 全部      | ~      |        |                    |
| 送件人員      | ● 全部    | ○個人    |        |                    |
| 簽核型式      | ○ 全部    | ○ 紙本簽核 | ○ 線上簽核 |                    |
| 匯出格式      | o pdf   |        |        |                    |
|           |         | 2. ;   | 點選查詢   | → 匯出               |

「圖 3-8」

#### (六) 電子發文數量統計表

功能:針對已電子發文公文,收文狀態列印清單留存。

1. 點選【報表列印】-【電子發文數量統計表】。

2. 輸入相關查詢條件欄位後,點選匯出按鈕,就會產生相關報表資料。

| * | 電子發文數量約 | 統計表       |              |         |
|---|---------|-----------|--------------|---------|
|   | 發文日期    | 113/10/03 | 113/10/03    | 1. 輸入條件 |
|   | 匯出格式    | ○ pdf     |              |         |
|   |         |           | 2. 點選匯出 — 匯出 |         |

(七) 電子發文異常清單

功能:針對已電子發文公文,可列印發文異常清單留存。

- 1. 點選【報表列印】-【電子發文異常清單】。
- 2. 輸入相關查詢條件欄位後,點選匯出按鈕,就會產生相關報表資料。

|     | て異常清 | 單         |      |              |
|-----|------|-----------|------|--------------|
| 公文江 | 文號   | 起始文號      |      | 迄止立號 1. 輸入條件 |
| 發文  | 日期   | 113/10/03 |      | 113/10/03    |
| 匯出有 | 格式   | o pdf     |      |              |
|     |      |           | 2.   | 點選匯出 → 匯出    |
|     |      | Г на      | 0.10 |              |

「圖 3-10」

(八) 電子發文未確認清單

功能:針對已電子發文,收文方未確認列印清單留存。

- 1. 點選【報表列印】-【電子發文未確認清單】。
- 2. 輸入相關查詢條件欄位後,點選匯出按鈕,就會產生相關報表資料。

| <b>谷</b> 電子發文未確語 | 忍清單       |        |           |
|------------------|-----------|--------|-----------|
| 公文文號             | 起始文號      |        |           |
| 發文日期             | 113/10/03 |        | 113/10/03 |
| 匯出格式             | ○ pdf     |        |           |
|                  |           | 2. 點選[ | 匯出 → Ⅲ出   |

「圖 3-11」

#### (九) 電子發文轉紙本清單

功能:列印已電子發文受文者,改轉發紙本郵寄清單。

- 1. 點選【報表列印】-【電子發文轉紙本清單】。
- 2. 輸入相關查詢條件欄位後,點選匯出按鈕,就會產生相關報表資料。

<sup>「</sup>圖 3-9」

臺北醫學大學「電子公文系統汰換案」總發文作業使用者手冊

| 會 電子發文轉紙2 | 「「「」「「」」  |           |         |
|-----------|-----------|-----------|---------|
| 公文文號      | 起始文號      | 迄止文號      |         |
| 發文日期      | 113/10/03 | 113/10/03 | 1. 輸入條件 |
| 匯出格式      | o pdf     |           |         |
|           |           | 2. 點選匯出   | 重出      |

「圖 3-12」

(十) 電子發文附件 odt 數量統計表

功能:統計電子發文附件夾帶 odf 檔案數量等相關報表。

- 1. 點選【報表列印】-【電子發文附件 odt 數量統計表】。
- 2. 輸入相關查詢條件欄位後,點選匯出按鈕,就會產生相關報表資料。

| ★ 電子發文附件 | odf數量統計表  |      |           |      |      |
|----------|-----------|------|-----------|------|------|
| 發文日期     | 113/10/03 |      | 113/10/03 |      |      |
| 承辦單位     | 全部        | ~    |           | • 1. | 輸入條件 |
| 匯出格式     | • pdf     |      |           |      |      |
|          |           | 2. 點 | 選匯出       | 匯出   |      |

「圖 3-13」

- 四、基本資料
- (一) 來受文者維護
  - 1. 點選【基本資料】中的【來受文者】。
  - 2. 可瀏覽來受文者機關或群組資料。

| * | 來受文者        |        | 機關名稱或代碼 | 匯入CSV | 新增 |
|---|-------------|--------|---------|-------|----|
| 來 | 受文者機關來受文者群組 |        |         |       |    |
| 序 | 代碼          | 機關名稱   |         |       | •  |
| 1 | A00000001   | 國立聯合大學 |         |       |    |
| 2 | A00000002   | 臺北醫學大學 |         |       |    |
| 3 | S00000011   | 個人金融總處 |         |       |    |
| 4 | S00000012   | 財富管理處  |         |       |    |
| 5 | S00000013   | 消費金融處  |         |       |    |
| 6 | S00000014   | 支付金融處  |         |       |    |

「圖 4-1」

3. 點選右上方的新增按鈕,可自行手動新增來受文者資料,輸入完後如需加入群組下方

# 可勾選,再點選儲存。

| <b>谷</b> 來受文者 | 來受文者新增                                             |
|---------------|----------------------------------------------------|
| 系統代碼          | A00000003                                          |
| * 機關名稱        | 輸入機關名稱                                             |
| 機關簡稱          | 輸入機關簡稱                                             |
| * 發文方式        | 請選擇發文方式 🖌                                          |
| 常用字號          | 輸入常用字號                                             |
| 交換代碼          | 輸入交換代碼                                             |
| 可否交換          | <ul><li>○ 停用</li><li>○ 可用</li><li>○ 不可交換</li></ul> |
| 機關地址          | 輸入機關地址                                             |
| 郵遞區號          | 輸入郵遞區號                                             |
| E-mail        | 輸入E-mail                                           |
| 聯絡電話          | 輸入聯絡電話                                             |
| 傳真號碼          | 輸入傳真號碼                                             |
| 所屬群組          |                                                    |

「圖 4-2」

| 序   | 0                   | 群組ID ♦    | 群組名稱    |  |  |  |  |
|-----|---------------------|-----------|---------|--|--|--|--|
| 1   | 0                   | G00000001 | 本公司各部門  |  |  |  |  |
| 2   | 0                   | G00000002 | 測試機關群組A |  |  |  |  |
| 顯示貧 | 顯示第1至2項結果,共2項 已選擇0項 |           |         |  |  |  |  |
|     |                     |           | 儲存返回    |  |  |  |  |

「圖 4-3」

### (二) 常用片語

- 1. 點選【基本資料】內的【常用片語】。
- 2. 可點選右上方的新增按鈕進行作業。

| * | ★ 常用片語 |                      |      | 片語名稱                  | 儲存排序 | 新增                   |      |    |      |  |
|---|--------|----------------------|------|-----------------------|------|----------------------|------|----|------|--|
| 序 | 類型代碼   | $\uparrow\downarrow$ | 片語類型 | $\uparrow \downarrow$ | 片語代碼 | $\uparrow\downarrow$ | 片語名稱 | †↓ | 共用狀態 |  |
|   |        |                      |      |                       |      |                      |      |    |      |  |

「圖 4-4」

3. 填入片語類型、片語名稱等欄位後,點選儲存,即完成常用片語之新增。

| ★ 常用片語 |        |
|--------|--------|
| 片語類型   |        |
| 片語代碼   | 0002   |
| 排序     |        |
| * 片語名稱 | 測試刪除片語 |
|        |        |
|        | 2 儲存   |

「圖 4-5」

# 五、系統管理

- (一) 代理人設定
  - 1. 點選系統上方選單中【系統管理】--【代理人設定】作業。

| ✿ 系統管理 |  |
|--------|--|
| 代理人設定  |  |

「圖 5-1」

2. 點選新增設定代理人。

| ★ 代理人設定 承辦人 112/10/19 |         |       | 1.點選新增 → |                       |      |        |       |
|-----------------------|---------|-------|----------|-----------------------|------|--------|-------|
| 序 承辦人                 | ↑↓ 代理單位 | 代理群組  | 代理人      | $\uparrow \downarrow$ | 起始時間 | ↑↓ 結束時 | 時間 ↑↓ |
|                       |         | 沒有符合的 | 結果       |                       |      |        |       |
| 顯示第0至0項結果,            | ,共 0 項  |       |          |                       |      | 上一頁    | 下一頁   |

「圖 5-2」

 在被代理單位\人員欄位選擇欲請假的同仁後,代理職務可以勾選欲被代理的身分,選 擇代理的期間後,再選擇代理的單位\人員,點選存檔即完成代理人設定。

| 被代理單位                                                                               | 總發文       |         | ~    | 2. 設定被代理人 |
|-------------------------------------------------------------------------------------|-----------|---------|------|-----------|
| 被代理人員                                                                               | 文書人員      |         | ~    | (請假/公出人員) |
| <ul> <li>□代理職務</li> <li>□秘書室</li> <li>□承辦人員</li> <li>□○總發文</li> <li>☑總發文</li> </ul> | 3. 設定代理職務 | )       |      |           |
| 開始代理                                                                                | 112/10/20 | 16:00   | 0    |           |
| 結束代理                                                                                | 112/10/20 | 20:00   | 0    | 4. 輸入時間起迄 |
| 代理單位                                                                                | 總發文       |         | ~    |           |
| 代理人                                                                                 | 帝緯        |         | ~    | 5. 選擇代理人  |
|                                                                                     |           | 6. 點選存檔 | → 存檔 |           |

「圖 5-3」

 若欲修改/刪除代理人設定,請重新進入【日常管理】--【代理人設定】作業,點選欲 修改的承辦人姓名進入設定畫面。

| <b>^</b>      | ▶ 代理人設定 |         | 承辦人  | 112/10/20 |                       | ~ 112/11              | /19                   |                       | 新增                    |
|---------------|---------|---------|------|-----------|-----------------------|-----------------------|-----------------------|-----------------------|-----------------------|
| 序             | 承辦人     | ↑□ 代理單位 | 代理群組 | 代理人       | $\uparrow \downarrow$ | 起始時間                  | $\uparrow \downarrow$ | 結束時間                  | $\uparrow \downarrow$ |
| 1             | 文書人員 🗲  | 1. 點選姓名 | 總發文  | 帝緯        |                       | 112/10/20<br>16:00:00 |                       | 112/10/20<br>20:00:00 |                       |
| 顯示第1至4項結果,共4項 |         |         |      |           |                       |                       | 頁 1 下                 | 一頁                    |                       |

「圖 5-4」

 修改完畢請點選存檔,若欲刪除此設定請點選刪除。(已建立的代理人資料,不可修改 開始代理時間,若設定錯誤,請整筆刪除重新新增)。

| 被代理單位                                                                                 | 總發文                                                      |       | ~                   |
|---------------------------------------------------------------------------------------|----------------------------------------------------------|-------|---------------------|
| 被代理人員                                                                                 | 文書人員                                                     |       | ~                   |
| <ul> <li>-□代理職務</li> <li>-□秘書室</li> <li>□承辦人員</li> <li>-□總發文</li> <li>型總發文</li> </ul> | <ol> <li>請調整欲修<br/>改的欄位(開始<br/>代理時間不可<br/>調整)</li> </ol> |       |                     |
| 開始代理                                                                                  | 112/10/20                                                | 16:00 | 3. 若修改完             |
| 結束代理                                                                                  | 112/10/20                                                | 20:00 | 成,請點選存檔<br>4. 若欲刪除此 |
| 代理單位                                                                                  | 總發文                                                      |       | 筆,請點選刪除             |
| 代理人                                                                                   | 帝緯                                                       |       | ~                   |
|                                                                                       |                                                          |       | 存檔删除                |

「圖 5-5」

6. 設定完成代理人顯示狀態如下圖。

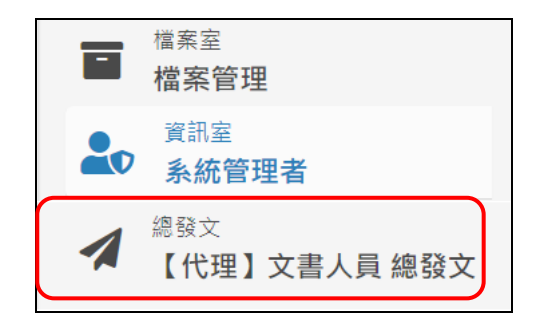

「圖 5-6」

#### (二) 文件下載

功能:提供給使用者的文件軟體下載及最新消息公告。

1. 點選【系統管理】-【文件下載】。

| ☆ 文件下載 |                                 |           |
|--------|---------------------------------|-----------|
|        | 下載區 more                        | ● 常用連結    |
|        | 113/08/28 DSIC公文製作跨瀏覽器元件_v1.6.5 | 內政部憑證管理中心 |
|        |                                 | 糸統環境檢測    |

「圖 5-7」